# PACER

#### RIBC

#### UPGRADING YOUR INDIVIDUAL PACER ACCOUNT

One of the benefits of the next generation electronic filing system (known as NextGen CM/ECF), is the ability to log on using a new module called "Central Sign On" (CSO) that allows you to use your PACER account to access PACER as well as any NextGen Court to which you have been given authorized access.

- To activate this feature, **you must have an upgraded Individual PACER account**. If your PACER account was created prior to August 11, 2014, **you must upgrade it using the steps listed below**.
- Once the Rhode Island Bankruptcy Court (RIB) transitions to NextGen CM/ECF on October 4, 2021, you will then need to link your existing RIB CM/ECF account to your upgraded Individual PACER account on or after the October 4, 2021 Go Live Date. (See our instructions on how to link your PACER and CM/ECF accounts.)

#### Upgrading Your Individual PACER Account

- STEP 1 Go to <u>www.pacer.uscourts.gov</u>
- STEP 2 Click My Account and Billing, then Manage My Account Login. Select log in to Manage My Account.

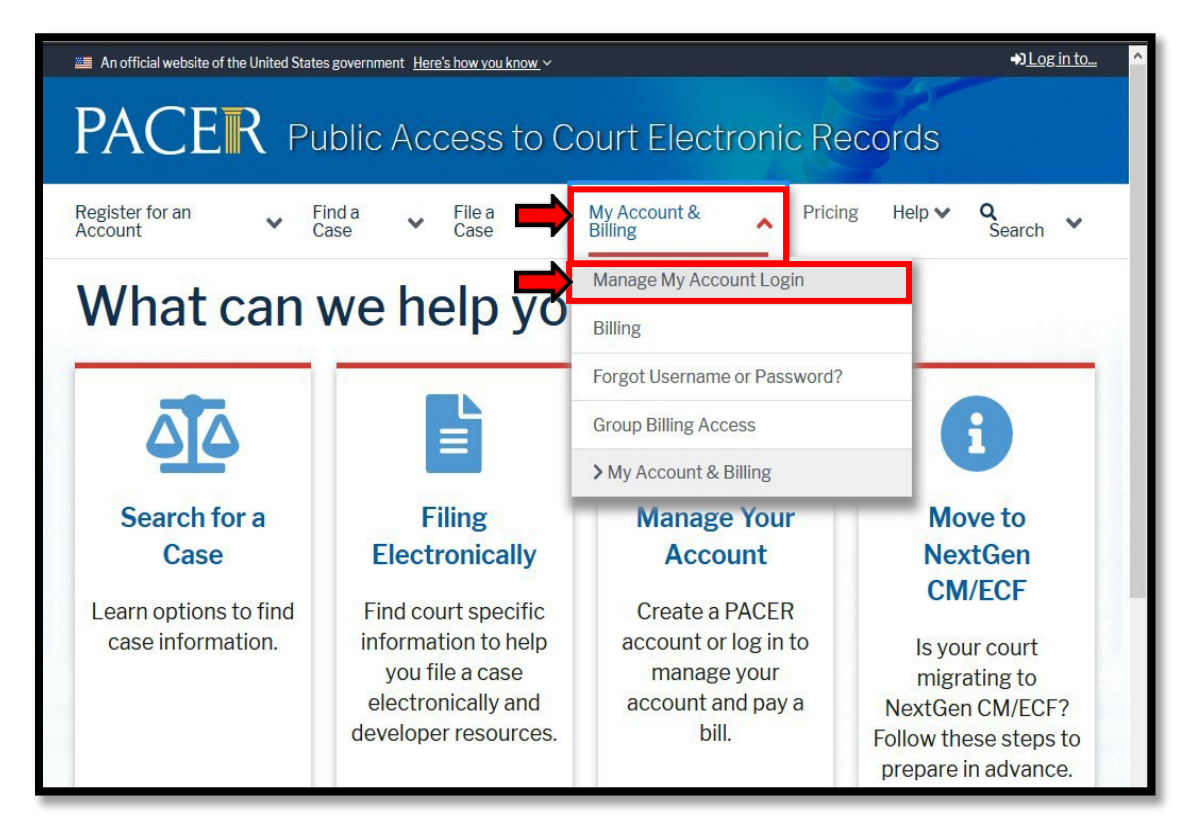

### PACER RIBC

#### STEP 3 When prompted, login and enter your PACER username and password.

| Public Access To Court Electronic Records                                                                                                    |
|----------------------------------------------------------------------------------------------------|
| Manage My Account                                                                                                    |
| Enter your PACER credentials to update personal information, register to e-file, make<br>an online payment, or to perform other account maintenance functions.                                                                    |
| Login     * Required Information                                                                                                    |
| Username * Password *                                                                                                    |
| Login Clear Cancel Need an Account?   Forgot Your Password?   Forgot Username?                                                                                                    |
| NOTICE: This is a restricted government website for official PACER use only.<br>Unauthorized entry is prohibited and subject to prosecution under<br>Title 18 of the U.S. Code. All activities and access attempts are<br>logged. |
|                                                                                                    |

STEP 4 If your account type is listed as **Upgraded PACER Account**, you have already upgraded your account and do not need to do anything further until you link the accounts, on or after the October 4, 2021 Go Live Date. **If not, proceed to step 5** to upgrade your account.

| Account Number<br>Username<br>Account Balance<br>Case Search Status<br>Account Type |                 | 7041039<br>maggiemark<br>30.00<br>Inactive<br>Upgraded PACER Account |                           |
|-------------------------------------------------------------------------------------|-----------------|----------------------------------------------------------------------|---------------------------|
| Settings                                                                            | Maintenance     | e Usage                                                              |                           |
| Change L                                                                            | <u>Username</u> | Upd                                                                  | ate PACER Billing Email   |
| Change Password                                                                     |                 | <u>Set</u>                                                           | PACER Billing Preferences |

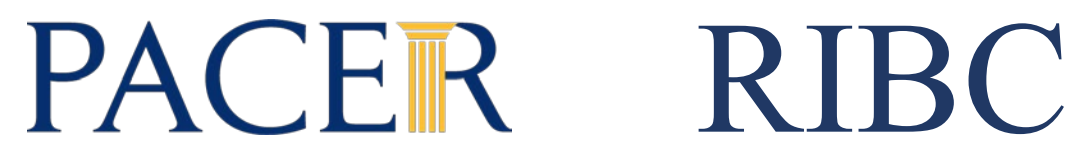

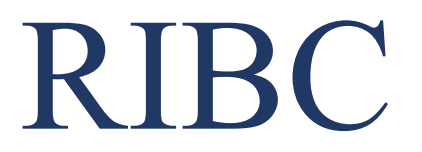

**STEP 5** Your account type may be listed as Legacy PACER Account. If so, you must upgrade it in order to file in the NextGen CM/ECF system. To do so, click the Upgrade link.

| Account Number                                            | 7001104                                                                 |  |  |
|-----------------------------------------------------------|-------------------------------------------------------------------------|--|--|
| Username                                                  | tr1104                                                                  |  |  |
| Account Balance                                           | \$0.00                                                                  |  |  |
| Case Search Status                                        | s Active                                                                |  |  |
| Account Type Legacy PACER Account (Upgrade)               |                                                                         |  |  |
|                                                           |                                                                         |  |  |
| Change Username                                           | Update PACER Billing Email                                              |  |  |
| <u>Change Username</u><br>Change Password                 | 2 Update PACER Billing Email<br>Set PACER Billing Preferences           |  |  |
| Change Username<br>Change Password<br>Set Security Inform | Update PACER Billing Email     Set PACER Billing Preferences            |  |  |
| Change Username<br>Change Password<br>Set Security Inform | e Update PACER Billing Email<br>Set PACER Billing Preferences<br>nation |  |  |

Note: If your account type is listed as Upgraded PACER Account, you already have an upgraded account and no further action is required until on or after the October 4, 2021 Go Live Date.

- STEP 6 You will be directed to the Upgrade PACER Account page. Verify your personal information and update/enter all required information in each tab (Person, Address, and Security).
  - Person Tab: Verify the information listed in the required fields and update, if . necessary.
    - ✓ Enter your date of birth.
    - ✓ From the **User Type** list, **select a user type**, if one was not previously selected. Select the user type that best describes the individual or organization associated with this account. The user type information is only used for statistical purposes.
    - ✓ Click Next.

# PACER RIBC

| Person Address Se | curity                       |  |
|-------------------|------------------------------|--|
| Prefix            | Select Prefix                |  |
| First Name *      | John                         |  |
| Middle Name       | Q.                           |  |
| Last Name *       | Public                       |  |
| Generation        | Select Generation            |  |
| Suffix            | Select Suffix                |  |
| Date of Birth *   |                              |  |
| Email *           | john.q.public@yourdomain.com |  |
| Confirm Email *   | john.q.public@yourdomain.com |  |
| User Type *       | INDIVIDUAL                   |  |
|                   |                              |  |
|                   | Next Reset Cancel            |  |

Address Tab: Verify and/or update the address information listed. • From the County list, select your county. Click Next.

| * Required Information |                               |
|------------------------|-------------------------------|
| Firm/Office            | Law Offices of John Q. Public |
| Unit/Department        |                               |
| Address *              | 123 Any Street                |
|                        |                               |
| Room/Suite             |                               |
| City *                 | Your Town                     |
| State *                | New York                      |
| County *               | NEW YORK                      |
| Zip/Postal Code *      | 10022                         |
| Country *              | United States of America      |
| Primary Phone *        | 555-555-3232                  |
| Alternate Phone        |                               |
| Text Phone             |                               |
| Fax Number             |                               |

• Security Tab: Create a new username, password, and security questions. (Please follow the instructions provided on the screen to create your Username; Password and answers to your Security Questions.) Click Submit.

# PACER

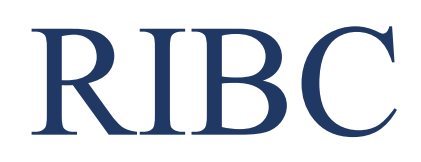

| Person               | Address               | Security |              |        |        |   |  |
|----------------------|-----------------------|----------|--------------|--------|--------|---|--|
| * Require<br>Usernan | d Information<br>ne * | ١        |              |        |        |   |  |
| Passwor              | d *                   |          |              |        |        |   |  |
| Confirm              | Password *            |          |              |        |        |   |  |
| Security             | Question 1 *          |          | Select a Que | estion |        | • |  |
| Security             | Answer 1 *            |          |              |        |        |   |  |
| Security             | Question 2 *          |          | Select a Que | estion |        | • |  |
| Security             | Answer 2 *            |          |              |        |        |   |  |
|                      |                       | Submit   | Back         | Reset  | Cancel |   |  |

**STEP 7** Your PACER account is now upgraded. A dialog box displays confirming the upgrade was successful. NOTE: You are no longer able to use your old PACER username and password.

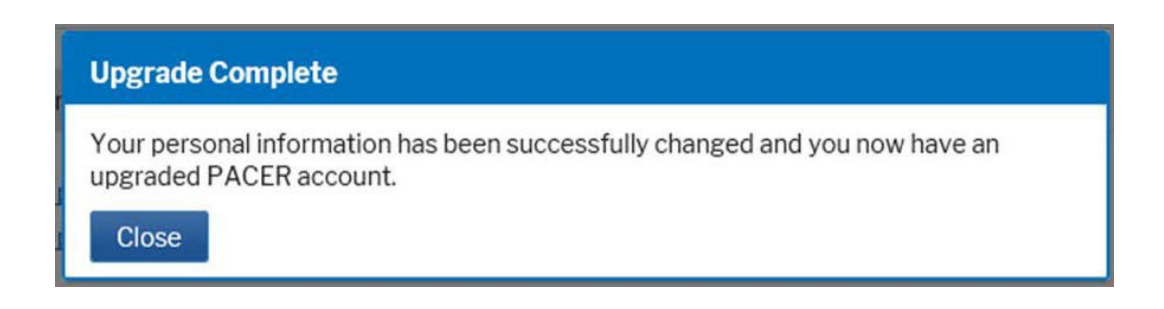

Note: Your next step will be Linking Your PACER account to your RIB NextGen CM/ECF account on or after the October 4, 2021 Go Live Date. (See linking instructions on our website <u>http://www.rib.uscourts.gov/nextgen-cmecf-information.</u>)